### Mikael Koivukangas | T&K Vastaava | Onesys Oy mikael.koivukangas@onesysmedical.com

Twitter: @mkoivuka @onesysoy LinkedIn: <u>linkedin.com/in/mikael-koivukangas</u>

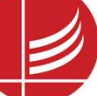

### **ONESYS NAVIGATOR – TYÖTILAN ESITTELY**

### Mikä tekee Onesys Navigatorista erilaisen?

Sovellus ei siirrä, prosessoi, muuta, tai **käsittele** tietoa. ON on puhtaasti työtila – paikka, jossa ammattilainen voi hyödyntää tietoa missä tahansa järjestelmässä se onkaan.

Onesys Navigator asennetaan osaksi mitä tahansa potilastietojärjestelmää; intuitiivisen käyttöliittymän oppiminen on luontevaa ja voidaan tehdä työn lomassa.

| Onesys Navigator - Case - Screencapture demonstr<br>Vorkspace Tools Help | ation                                                                                                    | – 0 X |
|--------------------------------------------------------------------------|----------------------------------------------------------------------------------------------------|-------|
| 2D Viewer 3D Viewer Help                                                 |                                                                                                    |       |
| Annotations                                                              | Snapshots<br>[new workspace]                                                                                                    |       |
| Tämän istunnon<br>tekstisisältö tulee<br>tähän.                          | Tämä tila on varattu kuvamedialle:                                                                                                    |       |
| Watanasa liistas                                                         | MR, CT, röntgen, UÄ, kyseisten järjestelmien erikoistoiminnallisuudet<br>(volumetrinen mittaus), potilaan omalle datalle, valokuville                                                                       |       |
| Show continuous                                                          | Tällä hetkellä käytössämme on PACS/DICOM-rajapinta, integroitavissa<br>mihin tahansa kuvantamisjärjestelmään, mutta menetelmämme on<br><b>erittäin kevyt</b> integroida minkä tahansa järjestelmän runkoon. |       |
| Edelliset istunnot                                                       |                                                                                                    |       |
| näkyvät tässä, ja                                                        |                                                                                                    |       |
| ne avataan tästä.                                                        |                                                                                                    |       |
| Potilas # 🤌 Demo Use                                                     | er 🔡 May 11, 2022 11:57 PM                                                                                                    |       |

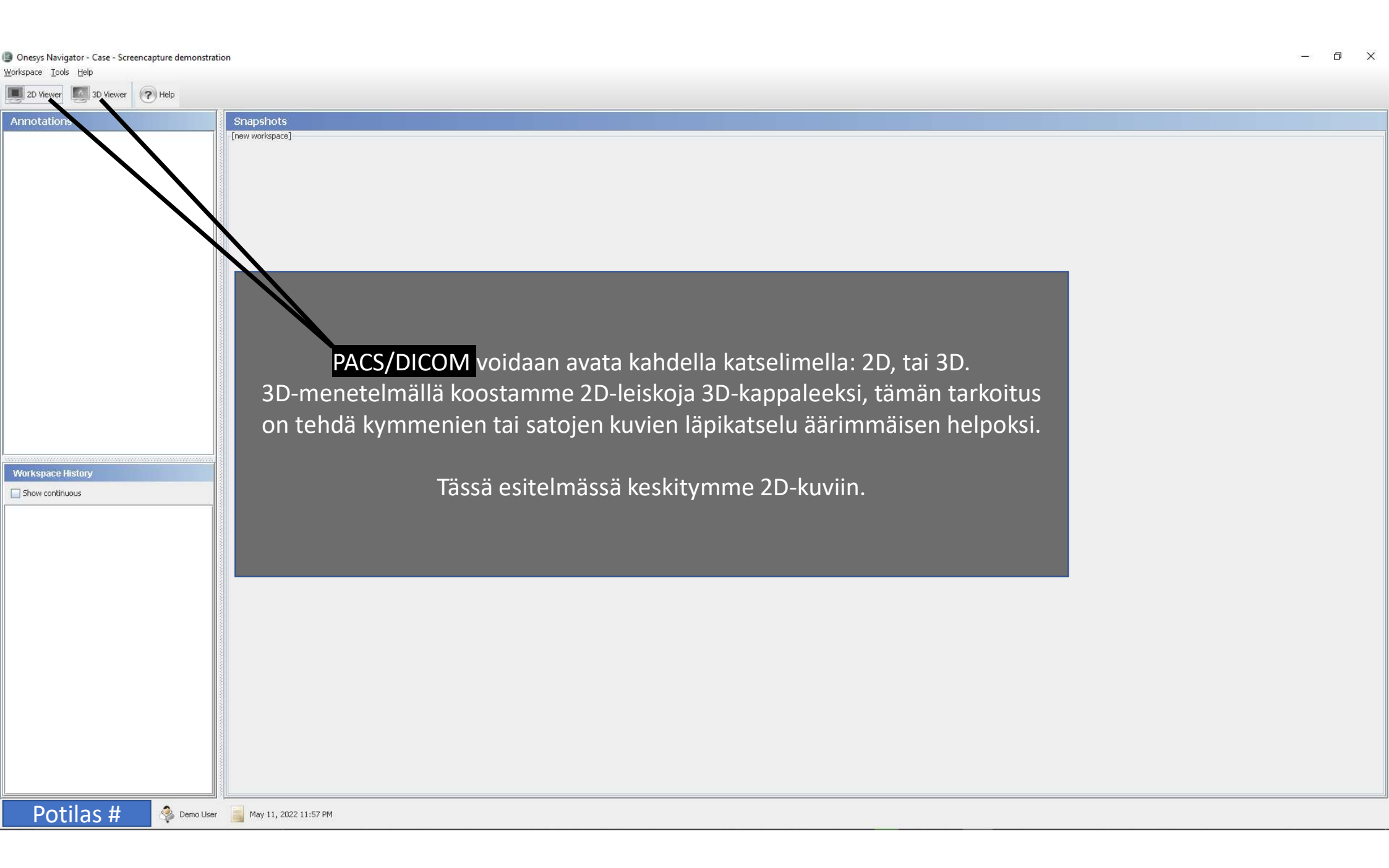

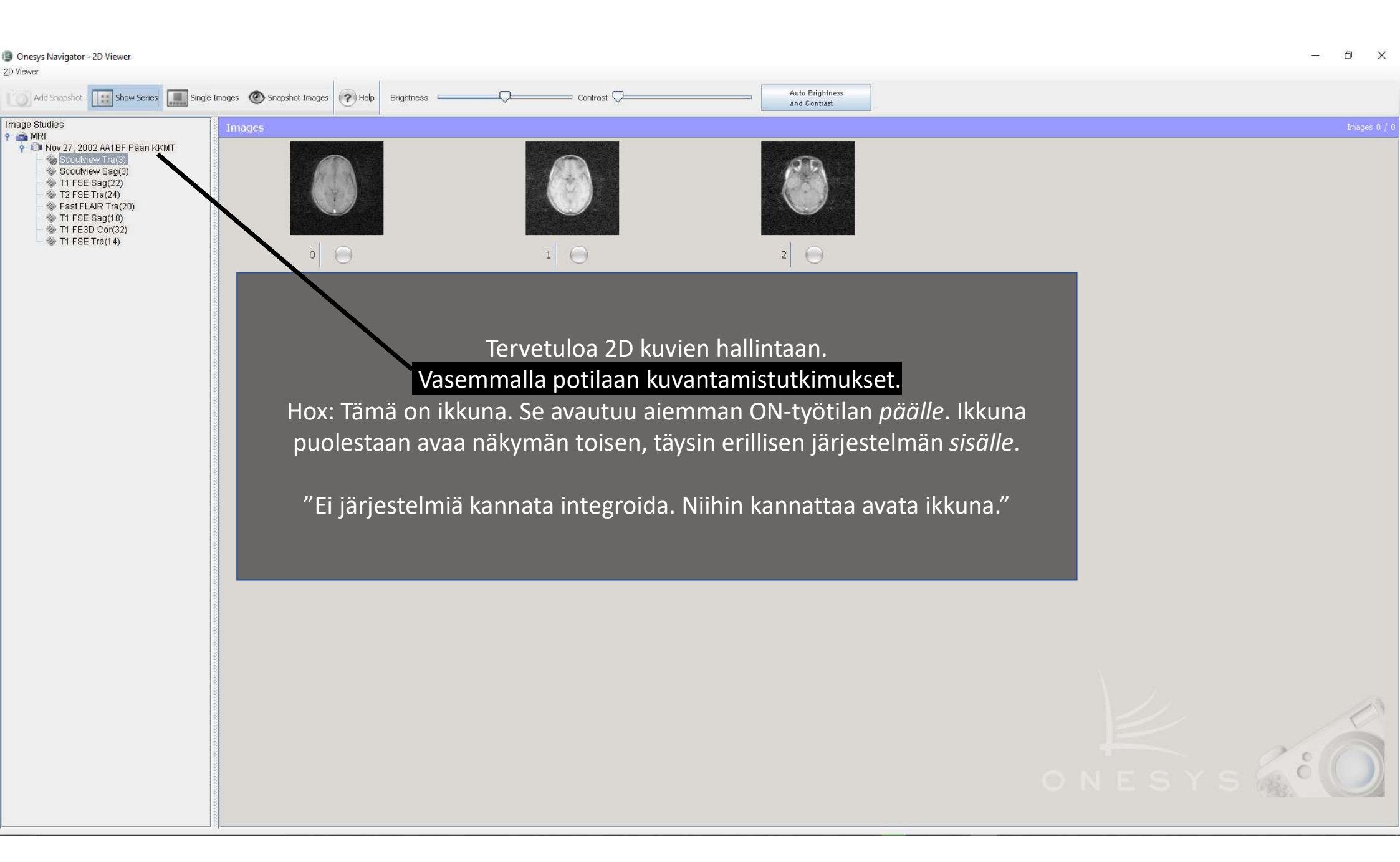

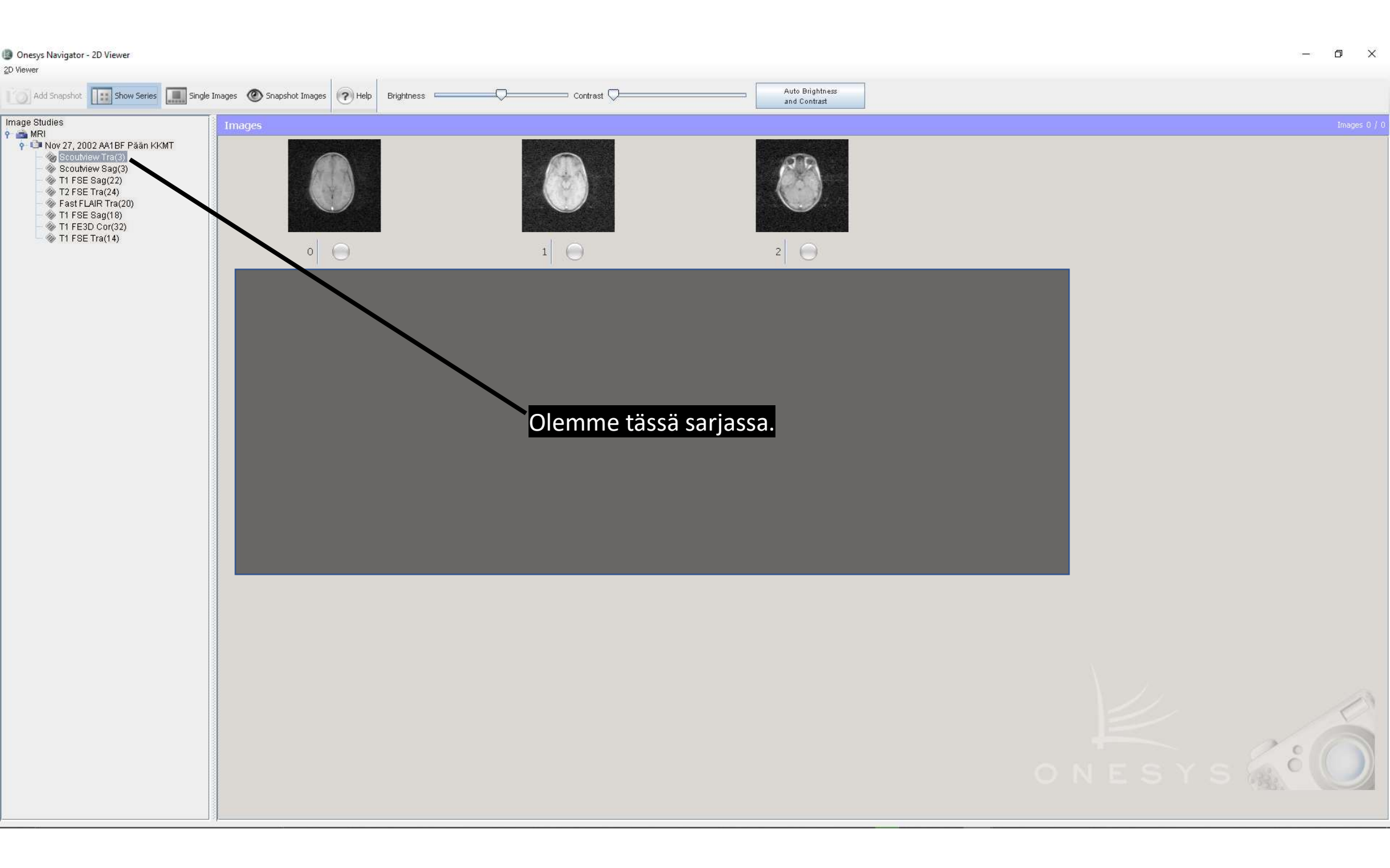

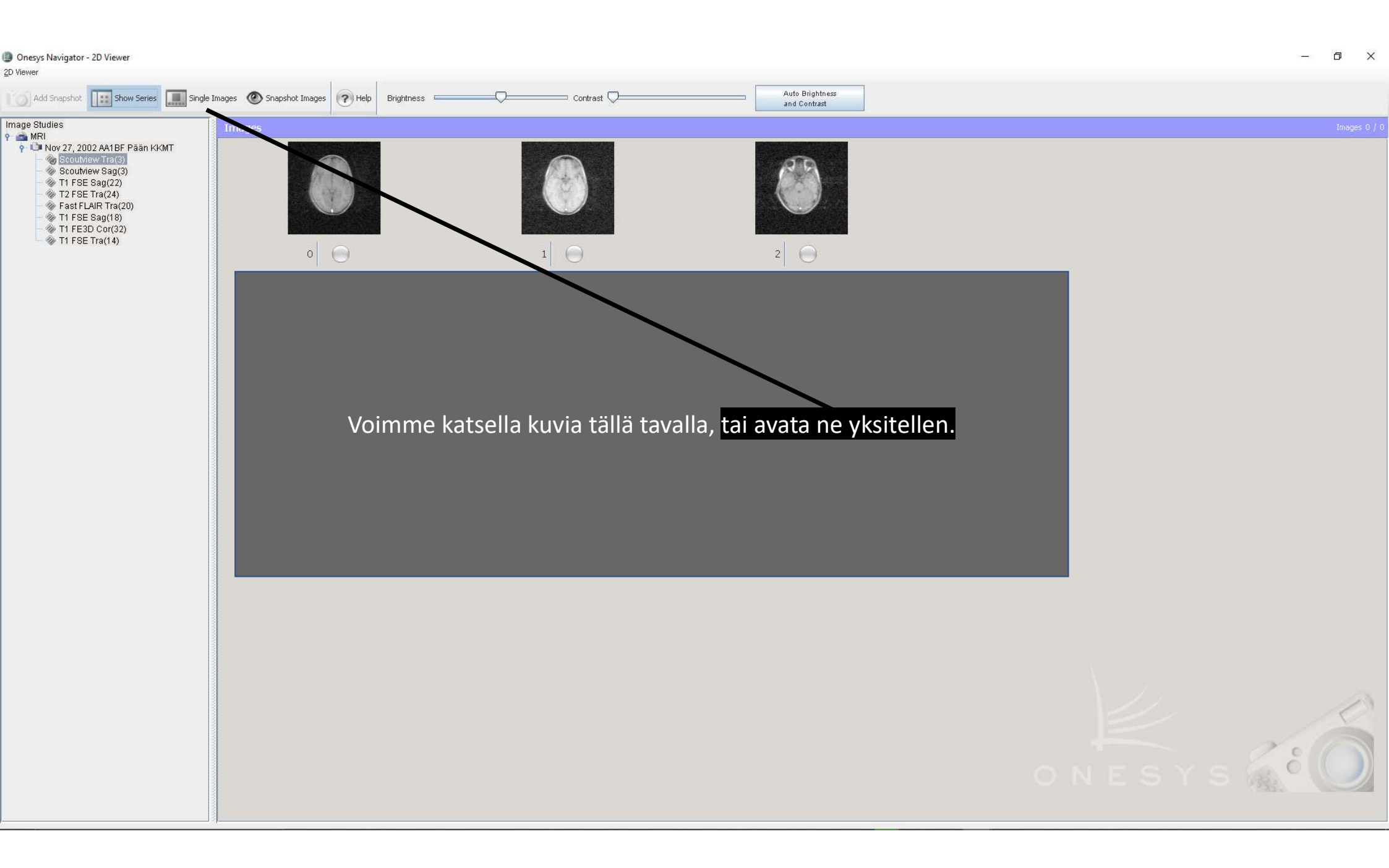

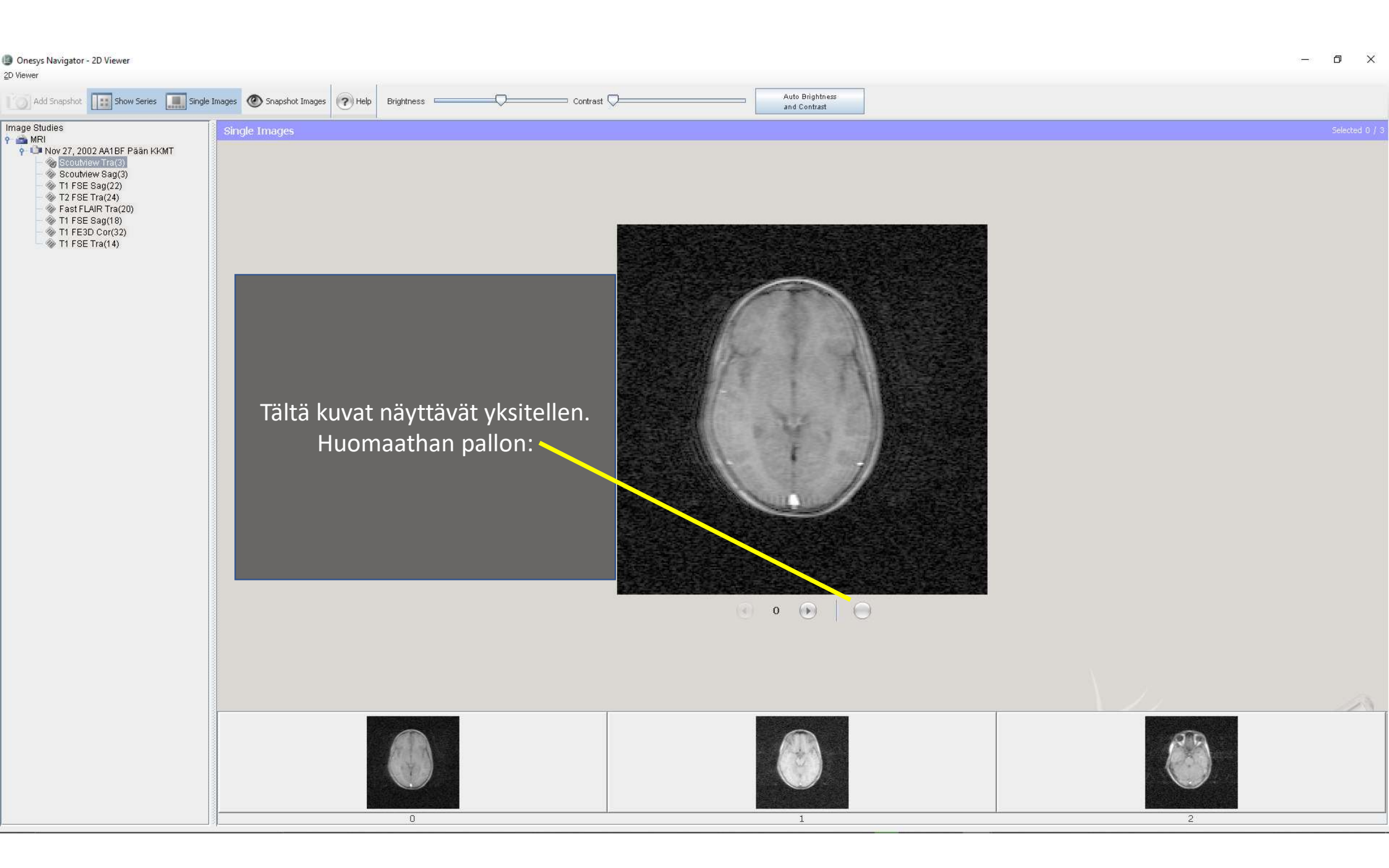

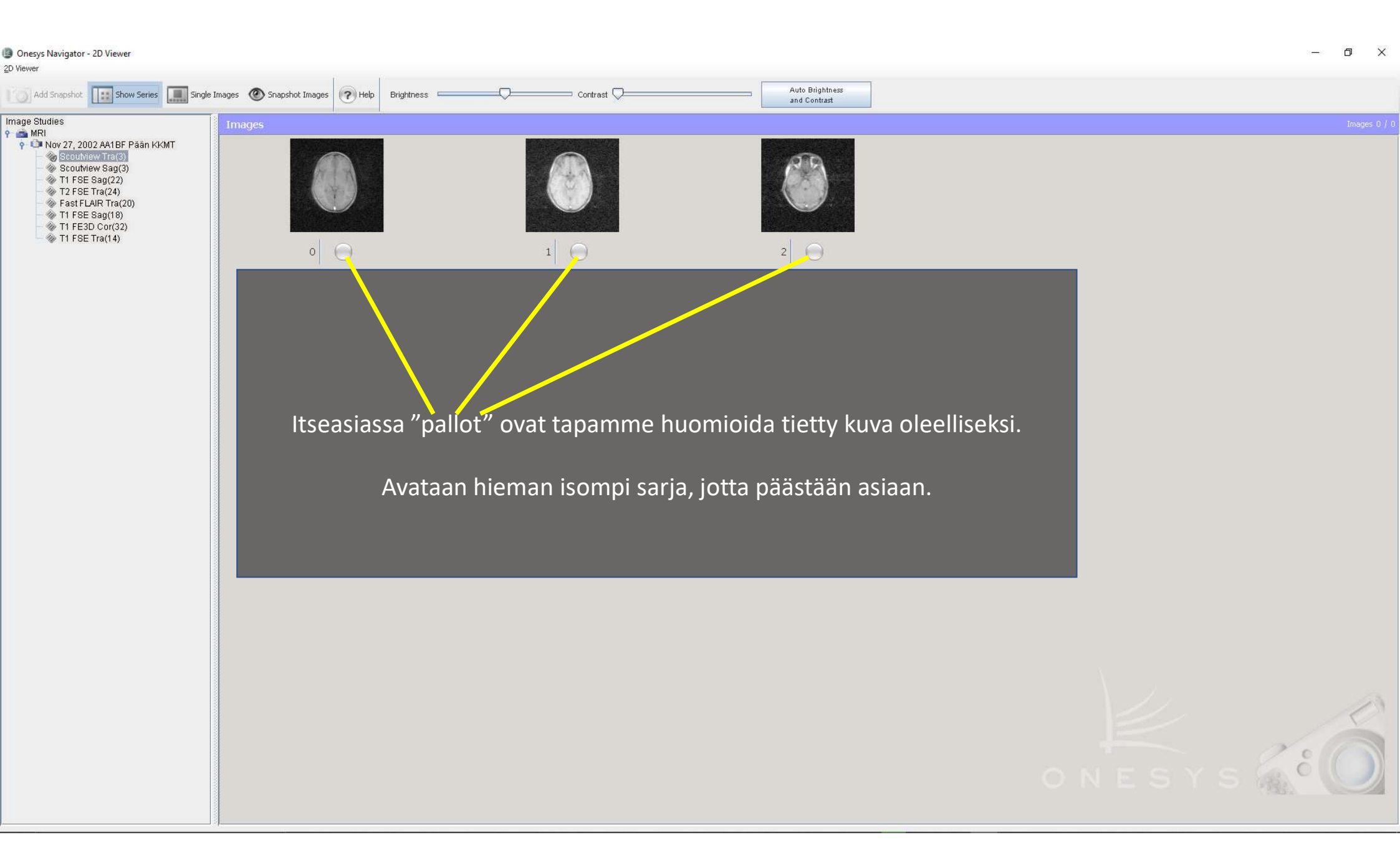

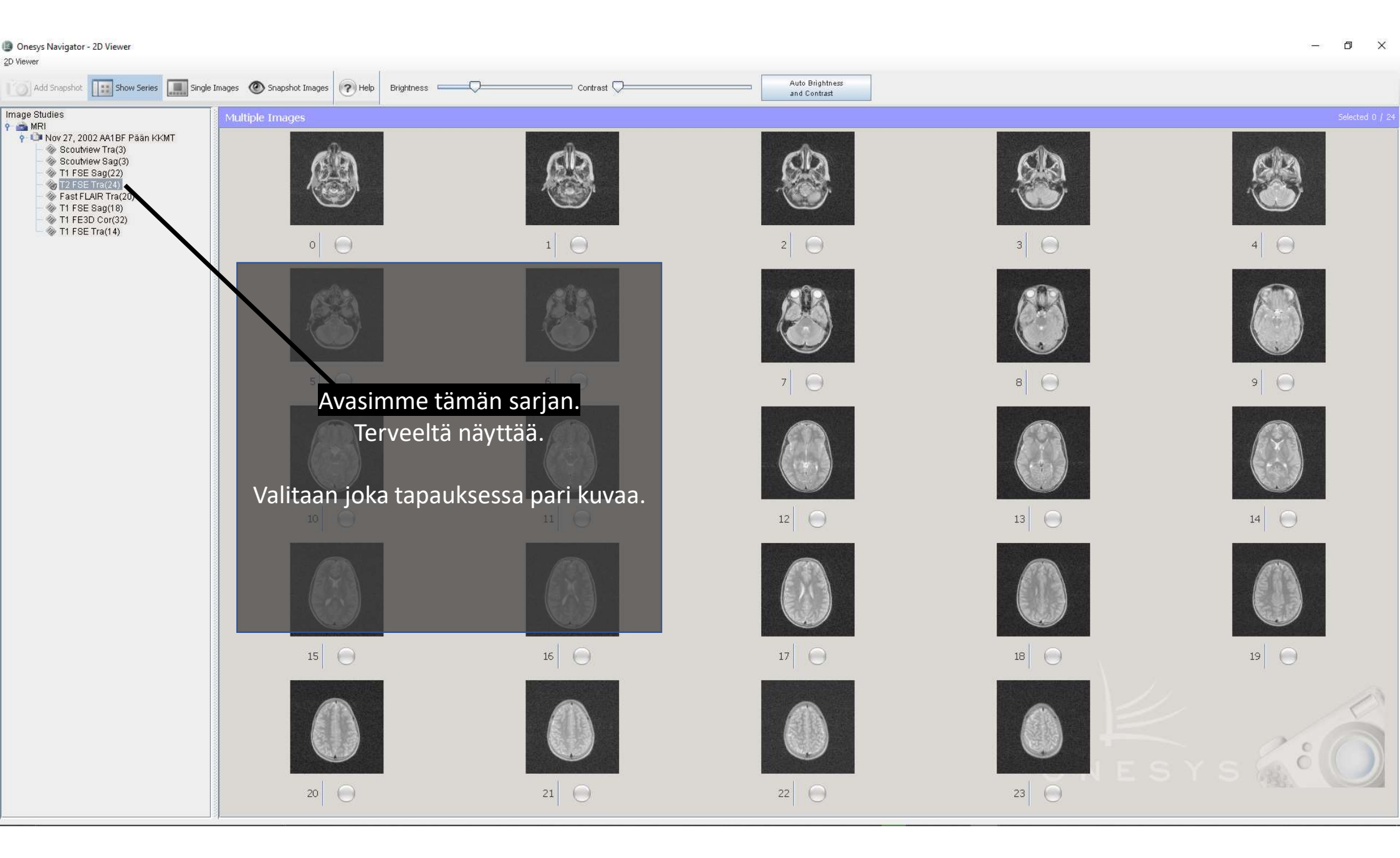

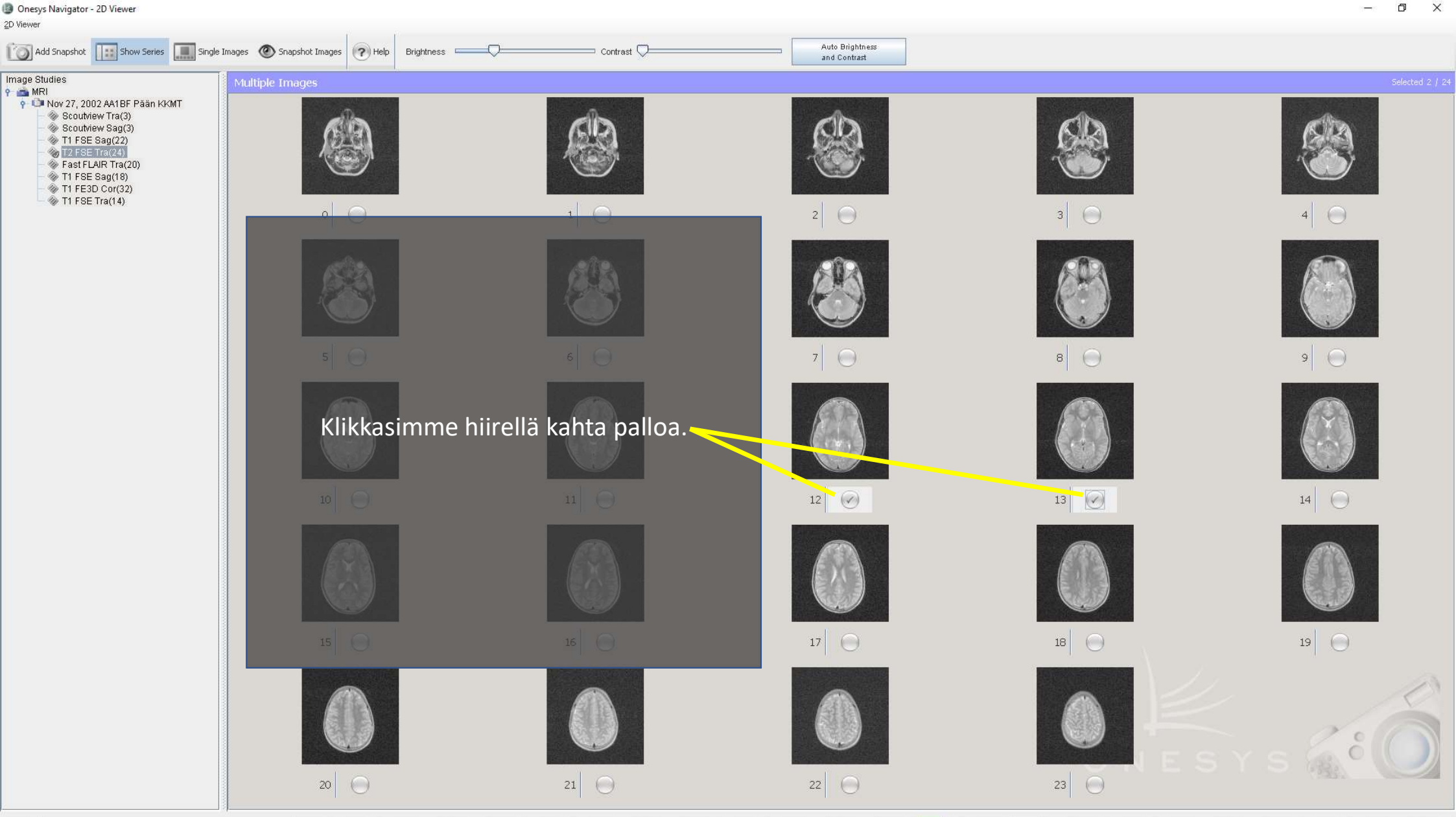

### 

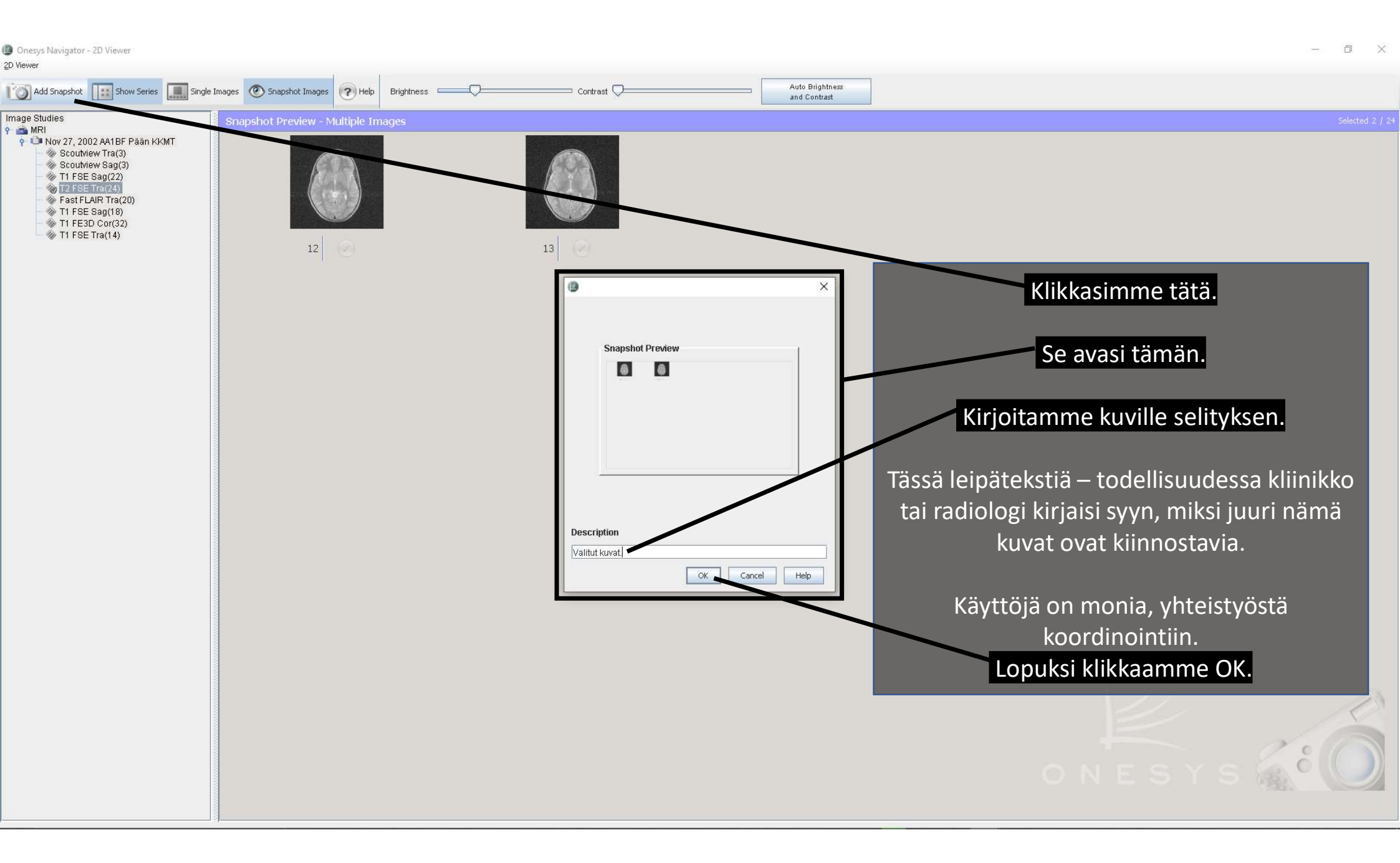

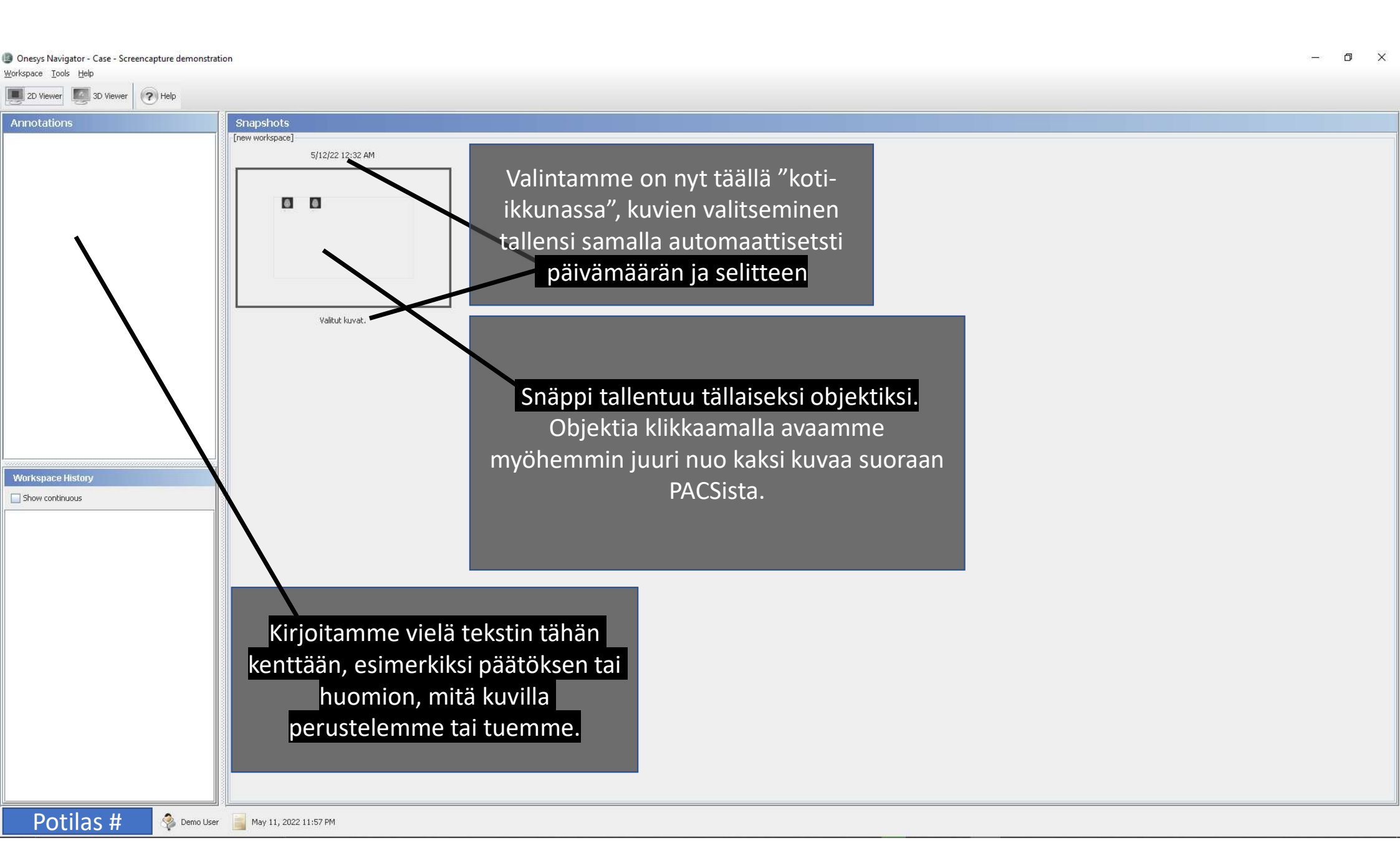

|                                                                                        |                                                                                                    | -   | ~ |
|----------------------------------------------------------------------------------------|----------------------------------------------------------------------------------------------------|-----|---|
| Onesys Navigator - Case - Screencapture demonstra<br>Workspace Tools Help              | stration                                                                                                    | - 0 | ~ |
| New Ctrl-N ever 3 Help                                                                 |                                                                                                    |     |   |
| Save Ctrl-s                                                                            |                                                                                                    |     |   |
| Open Case                                                                              | Snapshots                                                                                                    |     |   |
| Ogen Snapshot                                                                          | [new workspace]                                                                                                 |     |   |
| Remove Snapshot                                                                        | 5/12/22 12:32 AM                                                                                                |     |   |
| Import Patient data                                                                    |                                                                                                    |     |   |
| Export to file a polit sasiakirjojen                                                   |                                                                                                    |     |   |
| Exit                                                                                   |                                                                                                    |     |   |
|                                                                                        |                                                                                                    |     |   |
| vaan tietoa tiedosta. Keskeiset, oleelliset tiedoa",                                   |                                                                                                    |     |   |
| jotka löytyvät jo potilasasiakirjasumasta, ovat äällä<br>käyttövetävällisessä muodossa | ä liika kuulta kuulta kuulta kuulta kuulta kuulta kuulta kuulta kuulta kuulta kuulta kuulta kuulta kuulta kuult |     |   |
| Rayloystavanisessa muouossa.                                                           |                                                                                                    |     |   |
| Kun tallennamme tekstin, sitä ei voi enää muuttaa. 🔪                                   | J. Valbet lauret                                                                                                |     |   |
|                                                                                        | Yaliuk Niyat.                                                                                                   |     |   |
|                                                                                        |                                                                                                    |     |   |
|                                                                                        |                                                                                                    |     |   |
|                                                                                        | Tallennamme työmme tästä valikosta.                                                                             |     |   |
|                                                                                        |                                                                                                    |     |   |
|                                                                                        |                                                                                                    |     |   |
|                                                                                        | Voimmo myös siirtää työtilasta sisältökonion                                                                    |     |   |
|                                                                                        |                                                                                                    |     |   |
| Workspace History                                                                      | CD:lle, tai tiedostoksi tietokoneelle tai                                                                       |     |   |
| Show continuous                                                                        |                                                                                                    |     |   |
|                                                                                        | muulle laitteelle. Esimerkiksi jos potilas                                                                      |     |   |
|                                                                                        | haluaa torvovstiotopsa, tai jos tiotoa täytyy                                                                   |     |   |
|                                                                                        | Taluaa terveystietorisa, tal jos tietoa taytyy                                                                  |     |   |
|                                                                                        | lähettää ulkoiselle organisaatiolle johon ei                                                                    |     |   |
|                                                                                        |                                                                                                    |     |   |
|                                                                                        | ole viela tiedonsiirtovaylaa.                                                                                   |     |   |
|                                                                                        |                                                                                                    |     |   |
|                                                                                        |                                                                                                    |     |   |
|                                                                                        | (Tulossa: FHIR-rakenne potilaan                                                                                 |     |   |
|                                                                                        |                                                                                                    |     |   |
|                                                                                        | omatietovarantoon, Kanta OIV)                                                                                   |     |   |
|                                                                                        |                                                                                                    |     |   |
|                                                                                        |                                                                                                    |     |   |
|                                                                                        |                                                                                                    |     |   |
|                                                                                        |                                                                                                    |     |   |
|                                                                                        |                                                                                                    |     |   |
| Potilas # 🗳 Demo Use                                                                   | User 📓 May 11, 2022 11:57 PM                                                                                    |     |   |

| 3 | Onesys | Navigator | - Case - | Screencapture | demonstration |
|---|--------|-----------|----------|---------------|---------------|
|---|--------|-----------|----------|---------------|---------------|

## Onesys Navigator - Case - Screencapture de Workspace Iools Help 20 Viewer 30 Viewer Pelp

| Annotations                                                                                                    | Snapshots                                                                                                    |
|----------------------------------------------------------------------------------------------------|----------------------------------------------------------------------------------------------------|
| Arnotations     Tähän tekstikenttään kirjattu teksti on     vapaaruotoista tekstiä. Olemme päätyneet tähän kahdesta syystä.     Ensinnäkin kliinikoilla on jo kattavasti tekemistä tiedon rakenteistamisessa potilasasiakirjojen laatimisen yhteydessä - haluamme siis helpottaa käyttöä.     Toisekseen tähän kenttään ei kirjata "uutta tietoa", iyaan tietoa tiedosta, Keskeiset, oleelliset tiedot, jotka löytyvät jo potilasasiakirjasumasta, ovat täällä käyttöystävällisessä muodossa.     Kun tallennamme tekstin, sitä ei voi enää muuttaa.     Workspace History     Show continuous | Stepshold     Syntax Lask #*     Image: Syntax Lask #     Image: Syntax Lask #     < |
|                                                                                                    |                                                                                                    |
| POTIIAS # 🦃 Demo User                                                                                                    | r 📑 May 11, 2022 11:57 PM                                                                                                    |

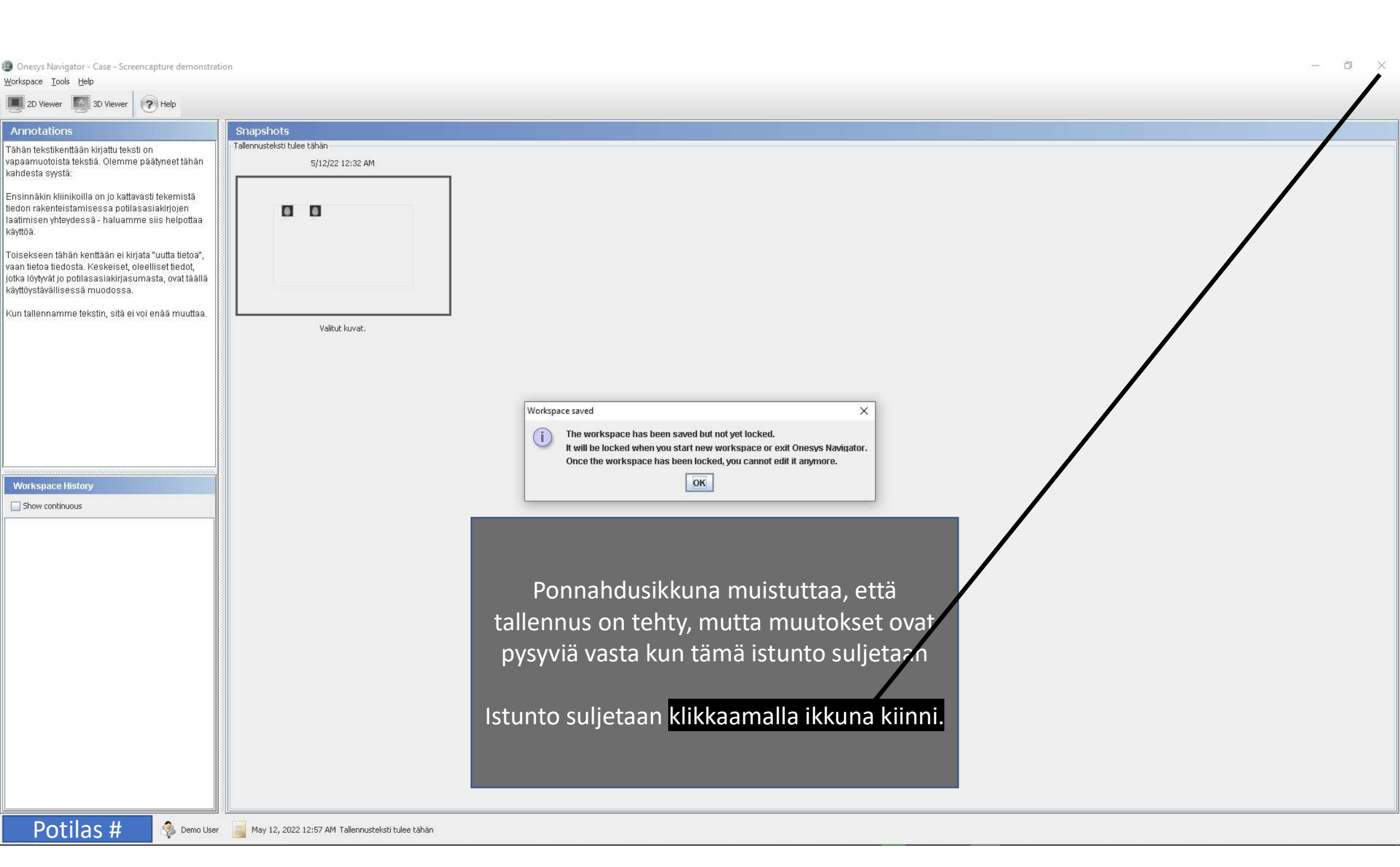

| Onesys Navigator - Case - Screencapture demonstr                                                                                                    | ation                                                                                    | - | ٥ | × |
|----------------------------------------------------------------------------------------------------|------------------------------------------------------------------------------------------|---|---|---|
| 2D Viewer 2013 1 Viewer ? Help                                                                                                    |                                                                                          |   |   |   |
| Annotations                                                                                                    | Snapshots                                                                                |   |   |   |
| Workspace History     Show continuous     5/11/22 Talennusteksti tulee taban     Annotations     Tähän tekstikenttään kirjattu teksti on vapaamuotoista tekstiä. Olemme päätyneet tähän kahdesta syystä:     Ensinnäkin kilinikoilla on jo kattavasti                            | Telemostadstitulee Ukin     Telemostadstitulee Ukin     Syllezz 1332 eM     Value luvet. |   |   |   |
| Ensinnäkin kiliniköillä on jo kattävästi<br>tekemistä tiedon rakenteistamisessa<br>pottlasasiakirjojen laatimisen<br>yhteydessä - haluamme siis helpottaa<br>käyttöä.                                                                                                    | Edellisen istunnon tallennusteksti ryhmittelee mitä missäkin istunnossa tehtiin.         |   |   |   |
| Toisekseen tähän kenttään ei kirjata<br>"uutta tietoa", vaan tietoa tiedosta.<br>Keskeiset, oleeiliset tiedot, jotka<br>löytyvät jo potilasasiakirjasumasta, ovat<br>täällä käyttöystävällisessä muudossa.<br>Kun tallennamme tekstin, sitä ei voi<br>enää muuttaa.<br>Snapshots | Mitä enemmän istuntoja, tietoa ja/tai kuvia, sitä suurempi hyöty Onesys Navigatorista.   |   |   |   |
| Potilas # 🔌 Demo Us                                                                                                    | er 📑 May 12, 2022 12:59 AM                                                               |   |   |   |

# Onesys Navigator – ratkaisu ongelmiin:

"Niiden kuvien löytäminen on aika hankalaa"

"Ei minulla ole aikaa lukea tätä koko terveyshistoriaa läpi"

"Minulla on tänään aikaa yhdelle oireelle"

"Jospa minulla olisi edes 5 minuuttia ennen vastaanottoa katsoa tietoja läpi"

"Perusterveydenhoidossa ja sisätautiyksikössä on täysin erilainen käyttöliittymä, vaikka käytössä on sama PTJ – saman tiedon hakeminen eri käyttöliittymillä on täysin erilaisesti toteutettu."

"Meillä on kymmeniä järjestelmiä eikä niitä saa yhdistettyä"